# VQManager enhancements November 2018

#### Add date stamp in comments box

We have added an automatic date/time stamp to the comments boxes throughout VQManager to indicate whenever a new comment is added. Here is an example of a place where this can be seen:

| Comments                    |                                     |                              |                                |
|-----------------------------|-------------------------------------|------------------------------|--------------------------------|
| Assessor comments (Krabbapp | el, Edna)                           |                              |                                |
| 16:20 GMT 25/10/2018        |                                     |                              |                                |
|                             |                                     |                              | 22/6000 characters             |
|                             |                                     |                              |                                |
|                             | Save and submit for<br>verification | Return to Learner for action | Save and continue later Cancel |

The date stamps forms part of the text in that box and as such can be edited by the users. The audit trail will still indicate the time and date of the entry if this is altered. If no comment is saved, the date stamp also isn't saved.

Where VQM is being used in different time zones, the time stamps are all "server time" which is UK time, which follows the same format as the audit trail. This is emphasised by the "GMT" entry in each stamp.

# Learner Status Details - add ULN column

To improve usability, we have added a new column to this report for ULN

| VQ            | Mar                       | nag                    | T              |                          | We               | elcome vgmto vo | mtc (Centre  | e administrator 6 | 5) Logout options                    | V<br>Users                          | Rep                        | ports                         |
|---------------|---------------------------|------------------------|----------------|--------------------------|------------------|-----------------|--------------|-------------------|--------------------------------------|-------------------------------------|----------------------------|-------------------------------|
| Learner       | Learner<br>status details | Learner<br>entry detai | Progress<br>rt | Qualification<br>tracker | User<br>activity | Dormancy        | User<br>list |                   |                                      |                                     |                            |                               |
| First<br>name | •                         |                        | Surname        |                          | ULN              |                 | Status       | Assessors         | IQAs                                 |                                     | Last<br>progress<br>review | Qualification                 |
| 2016_         | _12_16_L_1                | :                      | 016_12_16_L_*  | 1                        |                  | ,               | Active       | Krabbappel, I     | Edna vqmiv<br>Walke<br>Waldr<br>Thom | ; vqmiv;<br>er, Skye;<br>om,<br>as; |                            | Customer Services NVC<br>- L2 |

# Create pop up where user saves evidence with no criteria ticked

We have added a pop up reminder when saving evidence, which will appear if the user (learner or assessor) hasn't ticked any criteria. The message for no criteria is shown when there are criteria check boxes available for checking but none are checked.

|                                                                                                    | Welcome                                                                                                    | Kari Notification (Learner 1840) Logout options 🔻                                                                                                    | ~            |
|----------------------------------------------------------------------------------------------------|----------------------------------------------------------------------------------------------------|----------------------------------------------------------------------------------------------------|--------------|
| Activity<br>Plans                                                                                                    | Learner<br>diary<br>Question<br>Bank                                                                                                    | ce Qualification<br>status&signoff                                                                                                    | Reports      |
| Evidence                                                                                                    |                                                                                                    | Help fr                                                                                                    | or this page |
| Evidence methods                                                                                                    | <ul> <li>Work products</li> <li>Witness testimony</li> <li>Written questions</li> <li>Simulation / storyboard</li> <li>Professional discussion</li> </ul> | <ul> <li>Direct observation</li> <li>Oral questions</li> <li>Candidate feedback statement</li> <li>Accredited prior learning</li> <li>Diary entry</li> </ul> |              |
| Criteria met                                                                                                    | dev.vqmanager.co.uk says<br>You have not ticked any criteria in this evide                                                                                | ence.                                                                                                    |              |
| Select the relevant activity<br>Knowledge and Understan<br>Show gaps<br>Open all and show ga<br>Open all<br>Open all<br>Open all checked items<br>Open all linked items<br>Close all | Click cancel if you want to continue working<br>saving it.                                                                                                | on this evidence before teria, Range or                                                                                                    |              |
| Customer Services                                                                                                    | NVQ - L2                                                                                                    |                                                                                                    |              |
| Comments<br>Learner comments to asse<br>By submitting this evidence for<br>12:05 GMT 31/10/2018                                                                                      | essor (Notification, Kari)<br>assessment, I confirm that it is the result of my own wor                                                                   | k.                                                                                                    |              |
|                                                                                                    | Submit to Supervising pharmacist                                                                                                    | Submit to Assessor Save and continue later                                                                                                    | Cancel       |

The message for no file attachments is also shown for new evidence or if it is being edited by the creator of the evidence if no attachment is added to the evidence.

| omments                                                                                        |                                                                                                    |                                                                                            | ×   |                    |
|------------------------------------------------------------------------------------------------|----------------------------------------------------------------------------------------------------|--------------------------------------------------------------------------------------------|-----|--------------------|
| earner comments to assessor (<br>/ submitting this evidence for assess<br>11:26 GMT 31/10/2018 | This site says<br>You have not uploaded any file<br>And you have not ticked any co<br>Click cancel if you want to con<br>before saving it. | es in support of this evidenc<br>riteria in this evidence.<br>tinue working on this evider | nce |                    |
|                                                                                                | ОК                                                                                                    | Cancel                                                                                     |     | 22/6000 characters |

When both these messages need to be shown they are combined into one prompt:

#### Add character limit information to all comments boxes

In the same way we have previously had character counts to some fields in the Log Evidence tab, we have now implemented similar character limits throughout VQManager. We have previously had a couple of instances where users have tried to save very large amounts of data in comments boxes, and data has been lost in transfer. This development is to reduce that risk to a minimum.

| Comments                   |                                     |                              |                                |
|----------------------------|-------------------------------------|------------------------------|--------------------------------|
| Assessor comments (Krabbap | pel, Edna)                          |                              |                                |
| 16:20 GMT 25/10/2018       |                                     |                              |                                |
|                            |                                     |                              | 22/6000 characters             |
|                            |                                     |                              |                                |
|                            | Save and submit for<br>verification | Return to Learner for action | Save and continue later Cancel |

# Allow centres to change no. of days IQA/IV sign off notification

Clients can now change the IQA/IV notifications in respect of the number of days' notice. The default is set at 30 days but can be altered if required.

If you should like a setting different to 30 days, please contact SkillWise to make the changes for you.

| Inits signed off in t | the past <mark>45 day</mark> | s                                       |                         |   |                    |        |        |
|-----------------------|------------------------------|-----------------------------------------|-------------------------|---|--------------------|--------|--------|
| Learner               | Assessor                     | Unit                                    | Outstanding<br>sampling | ÷ | Date<br>signed off | Remove |        |
| Jennings, Patrick     | Bryson, Billy                | Key Skills<br>2 Communication (level 2) |                         |   | 07/11/2018         |        | Verify |
|                       |                              |                                         |                         |   | Update page        |        |        |
|                       |                              |                                         |                         |   |                    |        |        |

#### **Retrospectively convert Diary entries to evidence**

VQManager now allows for diary entries to be converted into evidence after they have been saved, rather than just at the point of first saving.

The user (learner or assessor) selects "Edit" and the entry will open.

| RE                             | lana                      | Ga                            |                       |                                        | Welcom        | e Graham    | Gillett (Learner      | 38) (Logou             | ut options | v portfolio           | Repor |
|--------------------------------|---------------------------|-------------------------------|-----------------------|----------------------------------------|---------------|-------------|-----------------------|------------------------|------------|-----------------------|-------|
| Lotivity<br>Jans Log<br>evider | Evidence<br>ary (Gillett, | e Learner<br>diary<br>Graham) | Question bank         | ress<br>ws Unit status,<br>matrix&sign | evidence      | Qualif      | Fication<br>s&signoff | P<br>ly<br>ctivity log |            |                       |       |
| Date<br>logged                 | Start<br>date             | End<br>date                   | Summary title         | Logged by                              | Start<br>time | End<br>time | Description           | Attach-<br>ments       | GLH?       | Off the job training? |       |
| 10/04/2017                     | 09/04/2017                | 11/04/2017                    | Summary title<br>AAAA | Gillett, Graham                        |               |             | -                     | 11<br>11<br>11         |            |                       | Edit  |
| 13/04/2018                     | 13/04/2018                | 13/04/2018                    | Off the job training  | Gillett, Graham                        |               |             | <b>—</b>              |                        |            |                       | Edit  |
|                                |                           |                               |                       |                                        |               |             |                       |                        |            |                       |       |

The user can make any edits they wish, and is presented with the options to "save" or "save and create evidence", allowing the entry to be converted into evidence.

# To Do list entry for learner when qualification is signed off

In addition to Unit sign off notification, learners will now be notified on their To Do list when the assessor signs off a qualification.

|                                                                                                    | Viewing #                                                | ne data of Kari Notification                                 | (Learner 1640) View o                                          | ptions T<br>My portfolio Report: |
|----------------------------------------------------------------------------------------------------|----------------------------------------------------------|--------------------------------------------------------------|----------------------------------------------------------------|----------------------------------|
| 2<br>My progress Cale                                                                                         | Handar File library                                      | Manager Messages                                             | •                                                              |                                  |
|                                                                                                    |                                                          |                                                              |                                                                | Help for this page               |
| Confirmation of unit sign-off Date Number Unit                                                                | Date of a sign-off                                       | assessor Date                                                | of learner<br>ment with sign-off                               | \$                               |
| Confirmation of unit sign-off Date Number Unit 07/11/2018 12 Deal wit                                         | Date of<br>sign-off<br>h customers by telephone 07/11/20 | assessor Date<br>agree<br>118 Requ                           | of learner<br>ment with sign-off<br>ested                      | Confirm this unit                |
| Confirmation of unit sign-off Date Number Unit 07/11/2018 12 Deal wit Qualifications signed off Qualification | Assessor                                                 | assessor Date<br>agree<br>118 Requ<br>Assessor<br>signed off | of learner<br>ment with sign-off<br>ested<br>IQA IQA<br>signed | Confirm this unit                |

The system also updates the learner if and when the IQA/IV subsequently signs off the qualification.

| Qualifications signed of | f |
|--------------------------|---|
|--------------------------|---|

| Qualification                  | Assessor         | Assessor<br>signed off | IQA ÷        | IQA<br>signed off |      |
|--------------------------------|------------------|------------------------|--------------|-------------------|------|
| Customer Services NVQ - L2 (1) | Krabbappel, Edna | 11/07/2017             | vqmiv, vqmiv | 07/11/2018        | View |
|                                |                  |                        |              |                   |      |

## Allow customisation of 'Curriculum Area' name

We have added an option for the "Curriculum area" field to be re-named for your organisation. If you would like this field to be called anything other than Curriculum area, please contact Skillwise to make the change for you. The example below shows where the field is now called "Cohort"

| Manager                             | Welcome vqmtc vqmtc (Centre administ | rator 5) Lagout options<br>My centre Users Re | 2<br>ports |
|-------------------------------------|--------------------------------------|-----------------------------------------------|------------|
| Organisation VQ Manager (1) V       |                                      |                                               |            |
| Minimum<br>equirements<br>BICIHIMIW |                                      |                                               |            |
| Cohort                              |                                      | Select                                        |            |
| Business<br>(2)                     |                                      | ۲                                             |            |
| Construction (3)                    |                                      | 0                                             |            |
| Health and Social Care (1)          |                                      | 0                                             |            |
| Music (4)                           |                                      | 0                                             |            |
|                                     |                                      |                                               |            |

This improves clarity and flexibility of the system in respect to filtering data, especially in reports.

| Learner                               | Employer           | Cohort                 | Assessor         |                           |
|---------------------------------------|--------------------|------------------------|------------------|---------------------------|
| 2016_12_16_L_1, 2016_12_16_L_1 (1639) |                    |                        | Krabbappel, Edna | Customer Services NVQ     |
| AAA111, AAA111 (968)                  | Boots UK Ltd       | Construction           | Krabbappel, Edna | Housing Benefits NVQ (9   |
|                                       | Boots UK Ltd       | Construction           | Krabbappel, Edna | Key Skills (15)           |
| Anderson01, Charles (865)             | Bournville College | Construction           | Smith01, Anne    | Certificate in Pharmacy S |
| Anderson05, Charles (904)             | Bournville College | Health and Social Care | Smith05, Anne    | Diploma in Hairdressing   |
| Anderson06, Charles (1695)            |                    |                        | Krabbappel, Edna | Apprenticeship Operation  |
|                                       |                    |                        | Krabbappel, Edna | Apprenticeship Operation  |
|                                       |                    |                        | Krabbappel, Edna | Diploma for Leaders and   |
| Bacon, Kevin (1249)                   | Bournville College | Business               | Sampson, Holly   | Certificate in Pharmacy S |
|                                       | Bournville College | Business               | Sampson, Holly   | NVQ Diploma in Pharma     |
|                                       | Bournville College | Business               | Sampson, Holly   | Diploma for ICT Systems   |

# Adding unit sign off date to Evidence Matrix report

We have added a new area to the Evidence Matrix report, showing whether the unit has been signed off by the assessor and IV/IQA and the date this was completed.

|                                                                                                    | nege                                                                                                    | r                      |                                                                        |               |               | V                                        | Nelcom                               | e Edn              | a Krabbappel (Ass                                                        | essor 6            | ) Cha              | nge user            | Asse:  | v<br>sment    | t tool               | 5          |   | Z<br>Rep | oort |
|----------------------------------------------------------------------------------------------------|----------------------------------------------------------------------------------------------------|------------------------|------------------------------------------------------------------------|---------------|---------------|------------------------------------------|--------------------------------------|--------------------|--------------------------------------------------------------------------|--------------------|--------------------|---------------------|--------|---------------|----------------------|------------|---|----------|------|
| Learner V                                                                                                    | /olfson, Graham (\$                                                                                                    | 330)                   |                                                                        |               | Ŧ             | _                                        |                                      | _                  |                                                                          |                    |                    |                     |        |               |                      |            | _ |          |      |
|                                                                                                    | <u></u>                                                                                                    | <u> </u>               | 1515<br>1515<br>1515                                                   | Revi          | ows           |                                          |                                      |                    | 8                                                                        | 5                  |                    | 2                   |        |               |                      |            |   |          |      |
| it<br>signments Activity L<br>plans e                                                                                                    | og Evidence<br>vidence list                                                                                                    | Learner<br>diary       | Question<br>bank                                                       | Prog<br>revie | ws            | unit stat<br>matrix&                     | tus,evio<br>signoff                  | lence              | Qualification<br>status&signoff                                          | Learn<br>activi    | er<br>y log        | learne<br>details   | Se     | arch<br>dence |                      |            |   |          |      |
| Activity Langer Activity Langer Activity Lange | es NVQ - L2<br>urself to deliver<br>e: 24/06/2009<br>16/2009                                                                                       | good service           | Guestion<br>bank                                                       | er ser        | vice<br>satio | n to cu                                  | stome                                | ers a              | Qualification<br>status&signoff                                          | Learn<br>activi    | er<br>y log        | leame               | ev     | arch<br>dence |                      |            |   |          |      |
| it signments Activity Le<br>Signments Activity Le<br>Wolfson, Grahan<br>Customer Servic<br>Unit: 1 Prepare yo<br>Assessor sign off dat<br>IQA sign off date: 24/0<br>Element: 1.1 Descri                                                                                                    | es NVQ - L2<br>urself to deliver<br>e: 24/06/2009<br>06/2009<br>be the customer s                                                                  | good<br>service        | Question<br>bank                                                       | er ser        | vice<br>satio | n to cu                                  | stome                                | ers a              | Qualification<br>status&signoff                                          | es                 | er<br>y log        | owledg              | ge and | I unde        | rstan                | ding       | 9 |          | 45   |
| it<br>signments Activity L<br>blans L<br>Wolfson, Grahan<br>Customer Servic<br>Unit: 1 Prepare yo<br>Assessor sign off dat<br>IQA sign off date: 24/0<br>Element: 1.1 Descri<br>Evidence                                                                                                    | es NVQ - L2<br>urself to deliver<br>e: 24/06/2009<br>06/2009<br>be the customer st<br>Summary                                                      | good<br>service        | Question<br>bank<br>custome<br>of your o<br>Method<br>4 5 6 7 8        | er ser        | vice<br>satio | n to cu                                  | stome                                | ers a<br>a Ra      | Qualification<br>status&signoff                                          | es                 | er<br>y log<br>3 4 | owledg              | ge and | I unde        | rstan<br>0 11        | 12         | 9 | 14       | 15   |
| it<br>signments Activity L<br>plans L<br>Wolfson, Grahan<br>Customer Servic<br>Unit: 1 Prepare yo<br>Assessor sign off dat<br>IQA sign off date: 24/0<br>Element: 1.1 Descri<br>Evidence<br>330/E/76<br>330/E/76                                                                                                    | Evidence list<br>es NVQ - L2<br>urself to deliver<br>e: 24/06/2009<br>be the customer :<br>Summary<br>testgw<br>Evidence list                      | good<br>service        | Ouestion<br>custome<br>of your o<br>Method<br>4 5 6 7 8                | er ser        | vice<br>satio | n to cu<br>rmance<br>C B C<br>1 1        | stome<br>criter<br>D E<br>1          | ers al             | Qualification<br>status&signoff<br>nd/or colleagu<br>inge statement<br>1 | es                 | er<br>y log<br>3 4 | owledg              | ge and | I unde        | rstan<br>0 11        | din;<br>12 | 9 | 14       | 15   |
| it signments Activity plans Level 4 and Customer Servic Unit: 1 Prepare yo Assessor sign off date 24/0 Element: 1.1 Descri Evidence 330/E/78 330/E/141 330/E/141                                                                                                    | Evidence list<br>es NVQ - L2<br>urself to deliver<br>e: 24/06/2009<br>be the customer =<br>Summary<br>testgw<br>Evidence item 1<br>Evidence item 2 | good<br>service        | Question<br>bank<br>custome<br>of your o<br><u>Method</u><br>4 5 6 7 8 | er ser        | vice<br>satio | n to cu<br>rmance<br>C B C<br>1 1<br>1 1 | stome<br>criter<br>DE<br>1           | ers a<br>a Ra<br>F | Qualification<br>status&signoff                                          | es<br>1 2          | Kn<br>3 4          | owled<br>5 6        | ge ani | l unde        | rstan<br>0 11        |            | 9 | 14       | 15   |
| it signments Activity plans Levingen Version of Caraban Customer Service Unit: 1 Prepare you Assessor sign off dat 10A sign off date: 24/4 Element: 1.1 Descrit Evidence 330/E/76 330/E/141 330/E/142 Total                                                                                                    | Evidence list<br>es NVQ - L2<br>urself to deliver<br>e: 24/06/2009<br>be the customer :<br>Summary<br>testgw<br>Evidence item 1<br>Evidence item 2 | <b>good</b><br>service | Question<br>bank<br>custome<br>of your o<br>Method<br>4 5 6 7 8        | revie         | vice<br>satio | n to cu<br>rmance<br>C B C<br>1 1<br>1 1 | stome<br>criter<br>D E<br>1 1<br>1 1 | ers a<br>a Ra<br>f | Qualification<br>status&signoff                                          | es<br>1 2<br>1 1 1 | Kn<br>3 4<br>1 1   | owled<br>5 6<br>1 1 | ge ani | I unde        | rstan<br>0 11<br>1 1 | din;<br>12 | 9 | 14       | 15   |

# Add 'open all' to minimum requirements page

There is a new 'open all' option on the minimum requirements page for both Org Admin and Centre Admin. This should speed up the process when setting minimum requirements as Org Admin and also when viewing them as Centre Admin.

| VRE                      | lanager                                        | 2                | Welcome Org A | vdmin (Organisation adm | ninistrator 775) (Los<br>Ininistrator 775)<br>Home | out options  My organisation | Users |
|--------------------------|------------------------------------------------|------------------|---------------|-------------------------|----------------------------------------------------|------------------------------|-------|
| Organisation             | VQ Manager (1) <b>T</b><br>A1 Assessor NVQ (4) |                  | ~             |                         |                                                    | ¥                            |       |
| Qualification<br>options | ameworks                                       | Cohort New cohor | Employers     | New<br>employer         |                                                    |                              |       |

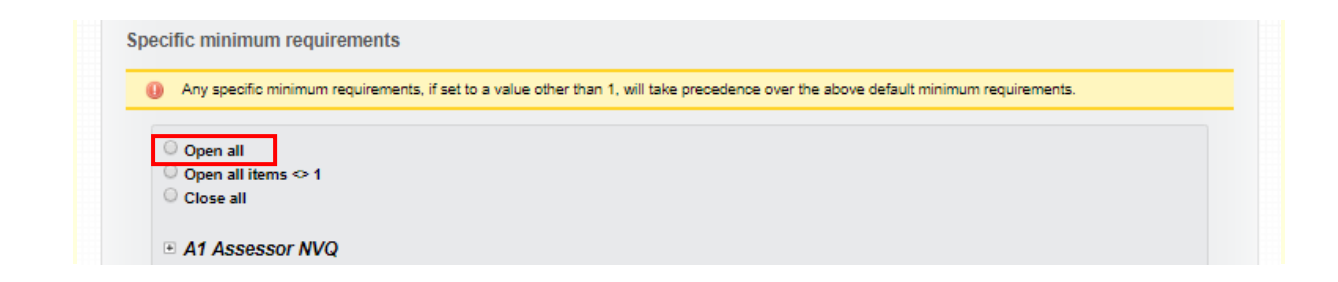

#### Allow hyperlinks and rich text in evidence

VQManager now allows formatted text and hyperlinks in the following fields:

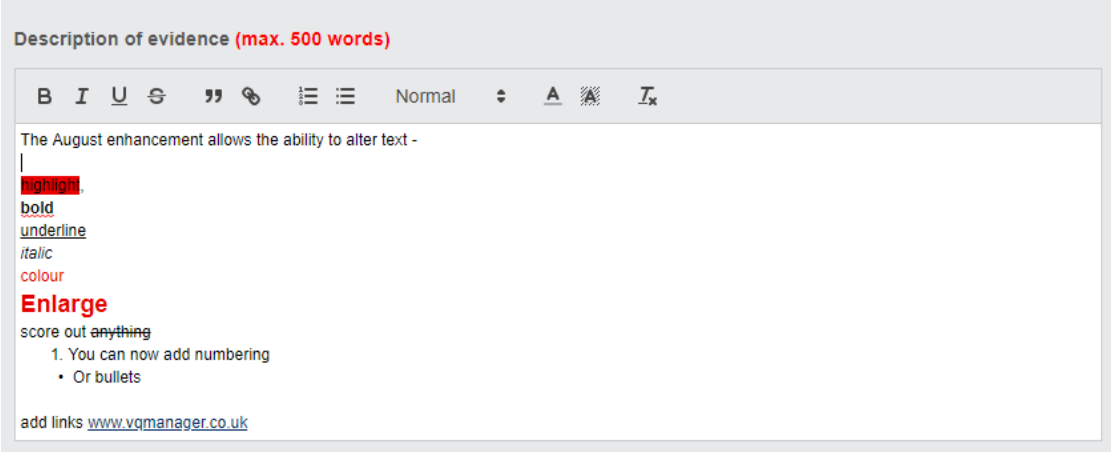

Evidence description Diary description Progress review notes Activity log details (all users) Assessment plan notes

Hyperlinks inserted here will open in a new browser tab. This will enable learners and assessors to link to work stored on other websites.

|             | Description of evidence | (max. 5 | 500 | words | ;)     |                |   |                              |  |
|-------------|-------------------------|---------|-----|-------|--------|----------------|---|------------------------------|--|
| Enter link: | www,vqmanager.co.uk     | Save    | ≡   | ≣     | Normal | \$<br><u>A</u> | A | $\underline{T}_{\mathbf{x}}$ |  |
|             | www,vqmanager.co.uk     |         |     |       |        |                |   |                              |  |

# Adding Range to Gap Analysis report

We have now added an option for clients who use range statements, to see the range in the GAP analysis report. This is visible for both the learner and the assessor.

Org Admins can switch this on for the relevant quals in the 'My Organisation' tab. It is switched off for all quals by default.

| Frameworks                                                                | ments Cohort New cohort Employers |
|---------------------------------------------------------------------------|-----------------------------------|
| Customisable titles for qualificat<br>Please specify these items in lower | on content<br>case, singular      |
| Unit                                                                      | unit                              |
| Element                                                                   | element                           |
| Assessment criteria                                                       | performance criteria              |
| Range statement                                                           | range statement                   |
| Knowledge and understanding                                               | knowledge and understanding       |
| Include range in gap analysis<br>Assessment criteria field labels         |                                   |
| The learner needs to                                                      | The learner needs to              |
| How the learner can do it                                                 | How the learner can do it         |
|                                                                           | You need to                       |
| You need to                                                               |                                   |

Use the Reports tab, select Progress and then the GAP analysis to see the range:

| Managar                     | Welcome Range Statements Learner (Learner |      |              |              |
|-----------------------------|-------------------------------------------|------|--------------|--------------|
|                             |                                           | Home | My portfolio | Reports      |
|                             |                                           |      |              |              |
| <u>©</u>                    |                                           |      |              |              |
| Progress                    |                                           |      |              |              |
|                             |                                           |      | Help fo      | or this page |
| O Evidence matrix           |                                           |      |              |              |
| GAP analysis                |                                           |      |              |              |
| O QCTO report               |                                           |      |              |              |
| O QCTO statement of results |                                           |      |              |              |

| BTE | C Diploma i | in Spor | ting Excellence L3 {Pearson} 603_3338_8 (135)                                                                                     |
|-----|-------------|---------|----------------------------------------------------------------------------------------------------|
|     | Unit 1 Dev  | velop o | wn technical skills to achieve excellence in a sport (2358)                                                                       |
|     | Eler        | ment 1  | Be able to contribute to a programme to improve own technical skills (5351)                                                       |
|     |             | Perfo   | rmance criteria 1                                                                                                    |
|     |             |         | 1.1 Work with coaching and/or other staff to agree the technical demands for excellence in their own role(s) in the sport         |
|     |             |         | 1.3 Draw conclusions from the analysis of their own technical skills                                                              |
|     |             |         | 1.5 Work with coaching and/or other staff to plan a programme to achieve technical goals                                          |
|     |             | Rang    | e statement 1 Cover technical goals: (3075)                                                                                       |
|     |             |         | 01 short term                                                                                                    |
|     |             | 1       | 02 medium term                                                                                                    |
|     |             |         | 03 long term                                                                                                    |
|     |             | Rang    | e statement 1 Cover technical demands: (3076)                                                                                     |
|     |             |         | 01 technical skills.                                                                                                    |
|     | Eler        | ment 2  | Be able to implement a programme to improve own technical skills (5352)                                                           |
|     |             | Perfo   | rmance criteria 2                                                                                                    |
|     |             |         | 2.1 Take part in the planned technical skills programme                                                                           |
|     |             |         | 2.3 Contribute to on-going assessments of their own technical progress                                                            |
|     |             |         | 2.5 Work with coaching and/or other staff to continuously develop their own technical skills programme to achieve technical goals |
|     |             | Rang    | e statement 2 Cover technical goals: (3077)                                                                                       |
|     |             |         | 01 short term                                                                                                    |
|     |             | _       |                                                                                                    |

All range is listed, and range that has been covered shows with a green tick next to it. This is so that users can easily check if they have covered enough range, for example, where the standards call for the learner to cover four of a possible six range statements.

#### Reminder to sign off assessment/activity/assignment plans

The system will now show assessors if all the criteria within an assessment plan has been covered.

| CS plan1                                                                                         |
|--------------------------------------------------------------------------------------------------|
| O Show gaps                                                                                      |
| Open all and show gaps                                                                           |
| Open all checked items                                                                           |
| Oppen all linked items                                                                           |
| Close all                                                                                        |
|                                                                                                  |
| Customer Services NVQ - L2                                                                       |
| Unit 1 Prepare yourself to deliver good customer service                                         |
|                                                                                                  |
| Unit 6 Recognise and deal with customer queries, requests and problems                           |
| Element 6.1 Recognise and deal with customer queries and requests                                |
| Performance criteria 6.1                                                                         |
| A Deal with queries and requests from customers in a positive and professional way               |
| B Seek information or help from a colleague if you cannot answer your customers query or request |
| C Obtain help from a colleague if you are not able to deal with your customers request           |
| D Always tell your customer what is happening                                                    |
|                                                                                                  |

At the point where all criteria in the plan are ticked off in evidence which has then been sent for verification, the assessor will receive a To Do tab message:

| ctivity pla | ns ready for signing  | g off                       |                                              |      |        |
|-------------|-----------------------|-----------------------------|----------------------------------------------|------|--------|
| Due 🖕       | Learner               | Activity plan               | Performance criteria                         |      | Remove |
| 30/01/2014  | AAA111, AAA111 (968)  | Test AP 2008_04_07          | Housing Benefits NVQ (9)                     | Edit |        |
| 03/12/2010  | Bangisa, Janice (712) | Pass Merit Salon Assignment | BTEC in Hairdressing (Test) (76)<br>1.1 A. B | Edit |        |

Clicking on 'edit' takes the assessor to the named assessment plan, so they can review it and sign it off if they wish. If the assessor does not wish to sign the plan off, they can select the plan by ticking the box and "update page" to remove it from the list.

# Add trainee assessor comments box to unit and qual sign off

We have added a comments box at unit and qualification sign off for a trainee assessor. This change means that trainee assessors will now lose access to signing off units and qualifications. This was requested as part of the development as sign off responsibility should be with the qualified assessor and not the trainee.

Unlike the qualified assessor area, there is no tick box associated with this new comments box. The tick box remains with the qualified assessor along with their own comments box.

The unit and qualification sign off date in all the tabs and reports etc. is associated with qualified assessor sign off.

This is the trainee view for unit sign off:

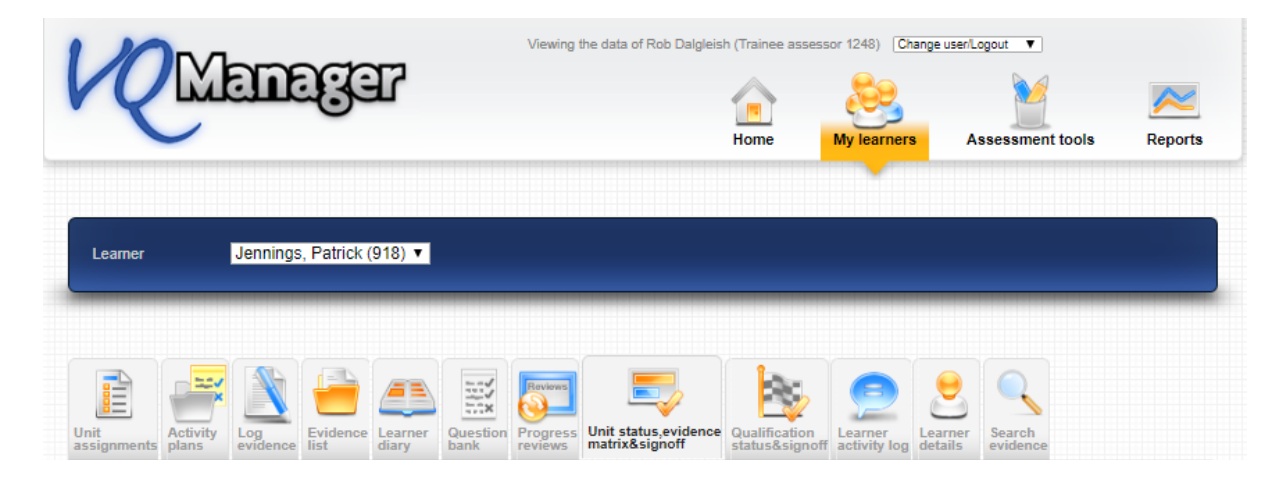

| S           | ummative Assessment (Dalgleish, Rob)                                   |  |
|-------------|------------------------------------------------------------------------|--|
| 0<br>1<br>1 | 0:46 GMT 07/11/2018<br>rainee assessor comments<br>1:05 GMT 07/11/2018 |  |
| s           | essor<br>ummative Assessment                                           |  |
|             |                                                                        |  |

# And qual sign off:

|                        | or Summative Asses         | sment                   |                     |  |      |
|------------------------|----------------------------|-------------------------|---------------------|--|------|
| 11:19 GMT 07/1         | 2018                       |                         |                     |  |      |
| ssessor<br>Summative A | sessment                   |                         |                     |  |      |
|                        |                            |                         |                     |  | - 11 |
|                        | his condidate has achieved | all the requirements fo | a the weite listed  |  |      |
| I confirm that         | his candidate has achieved | all the requirements fo | r the units listed. |  |      |